## How-To: Create an Account for the Client Portal

This guide will give you step-by-step instructions on how to create an account for our Client Portal, where you can review your premium history, plan benefits, claims data, print your policy & ID cards, and basic policy information.

1. Begin by clicking on the "Create Account" button in the center of the Client Portal webpage.

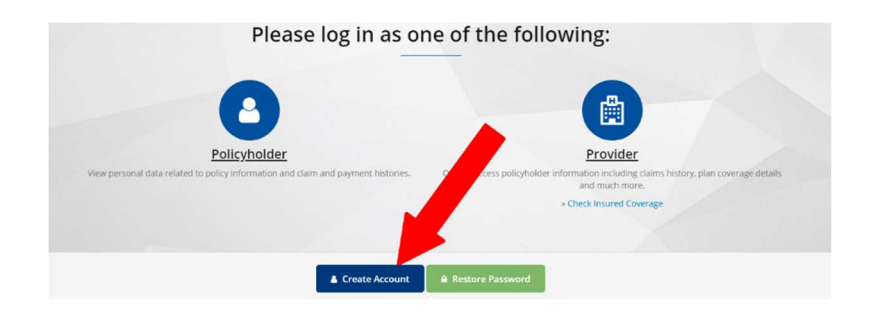

## 2. Enter the appropriate information for each field.

| Login Information                     |                |
|---------------------------------------|----------------|
| Login Type 🛕 Policy Holder            | * Required     |
| User Name                             | * Required     |
| New Password 📀                        | * Required     |
| Confirm Password                      | * Required     |
| Website Account Holder / Product Info | ormation       |
| First Name                            | * Required     |
| Last Name                             | * Required     |
| Product Coverage Type                 | * Required     |
| Contact Information                   |                |
| Phone Number 🔒                        | * Optional     |
| Email Address                         | * Required     |
| Automatic Registration Protection     |                |
| Enter Code From Image                 | 314D2CD        |
|                                       | Reload Image   |
|                                       |                |
|                                       | Create Account |

- a. **Login Type** = Policy Holder
- b. **User Name** = Create your own.
- New Password = Create your own. Must be at least 6
  characters, one upper case and one lower case
- d. **Confirm Password** = Re-enter your password
- e. First Name = Enter your first name
- f. Last Name = Enter your last name
- g. Product Coverage Type = Medicare Supplement
- h. Phone Number = This is optional
- Email Address = Use the email address you would like notifications to be sent to. This can be updated later if your email address changes.
- j. Enter the code from the image

## 3. Click on Create Account.

TIP: If you receive an error while creating your account, you many need to contact us at (877) 888-0796 for assistance. Before calling, please verify that you have entered your contact information correctly.